## **ISTRUZIONI PER LA FRUIZIONE DELLA PIATTAFORMA**

## **MICROSOFT OFFICE 365 EDUCATION**

Si è provveduto ad attivare la **piattaforma Microsoft Office 365 Education** che già da ora è disponibile con tutte le sue funzioni e applicazioni consentendo a docenti e studenti di scambiare informazioni e materiali e con possibilità di effettuare videolezioni e altre applicazioni. Inoltre, la piattaforma consente di lavorare con **strumenti Office** anche a coloro (insegnanti e studenti) che ne sono sprovvisti (utilizzando app), problema più volte lamentato dai/dalle docenti di questo Istituto.

Allo stato attuale nella piattaforma sono stati abilitati <u>tutti i docenti</u>, compresi coloro che hanno un contratto a tempo determinato, e **tutti gli studenti della scuola primaria e secondaria.** Per gli alunni della scuola dell'infanzia si provvederà quanto prima.

In questa prima fase si ritiene fondamentale che **<u>tutto il personale docente</u>** entri nella piattaforma secondo le istruzioni si seguito indicate:

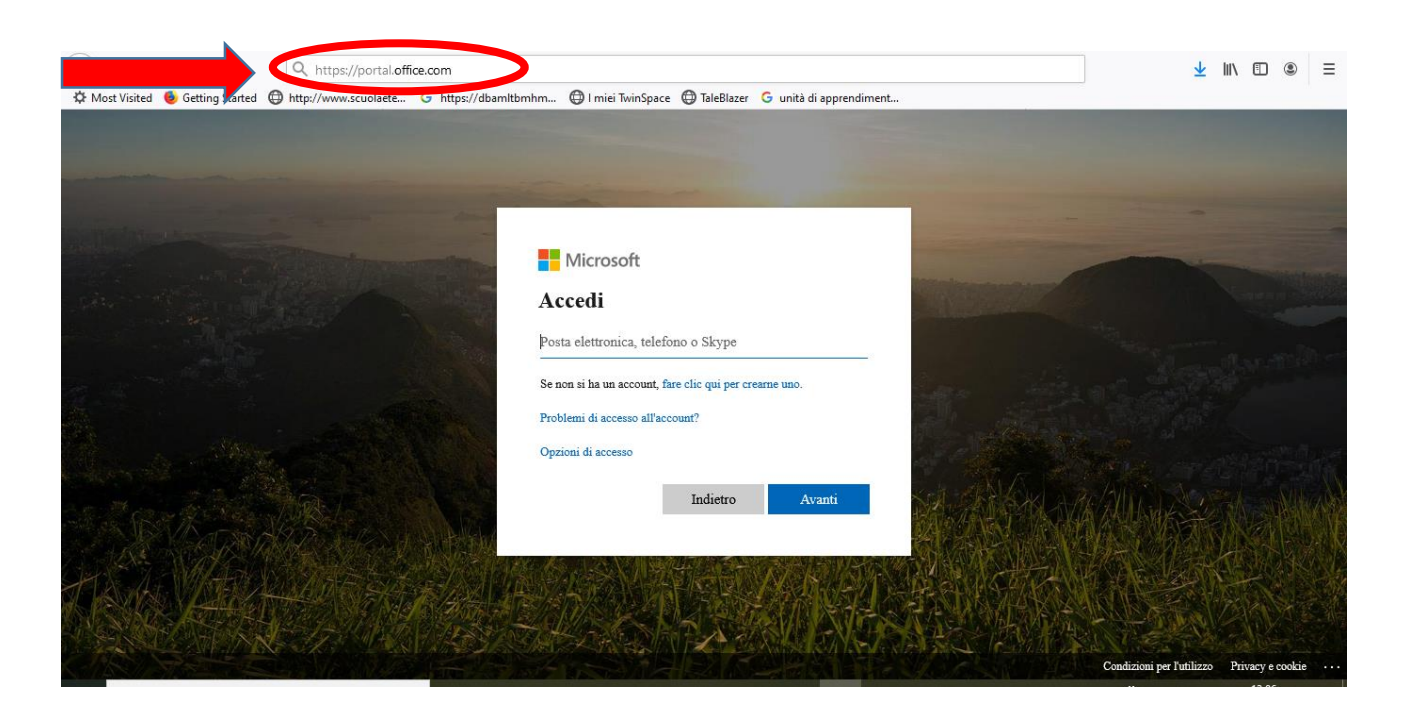

1. digitare il link nella barra in alto del motore di ricerca: https://portal.office.com

2. inserire il proprio account che troverete nel file in allegato, in ordine alfabetico per **cognome**. Ad esempio: <u>mario.rossi@iclipunti.onmicrosoft.com</u>

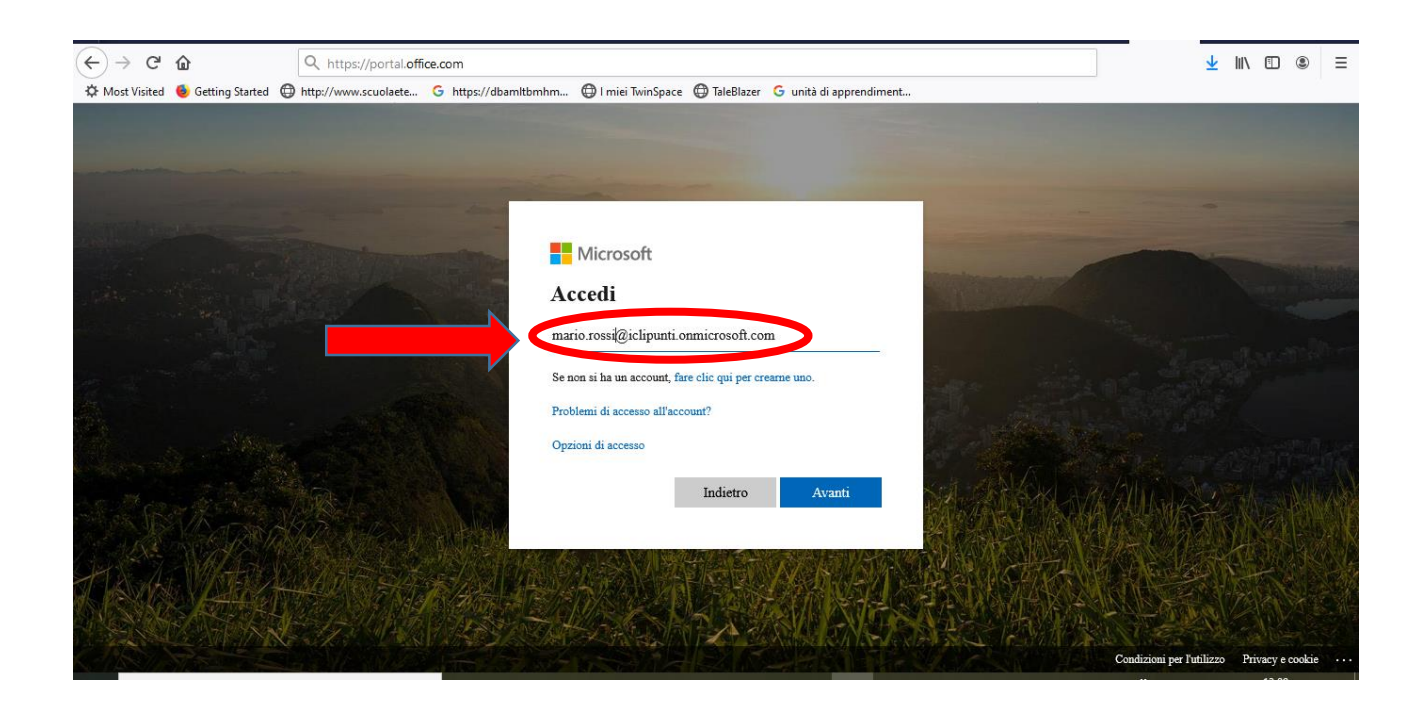

- inserire la password provvisoria che troverete nel file in allegato sotto il proprio account. Ad esempio: Hwp12354
   Al primo accesso vi sarà richiesto di modificare la password altrimenti non sarà possibile entrare nella piattaforma.
- 4. Dopo aver cliccato su "Avanti", il messaggio chiederà "Rimanere connessi?", rispondere "Sì" se si vuole evitare di digitare più volte la password.

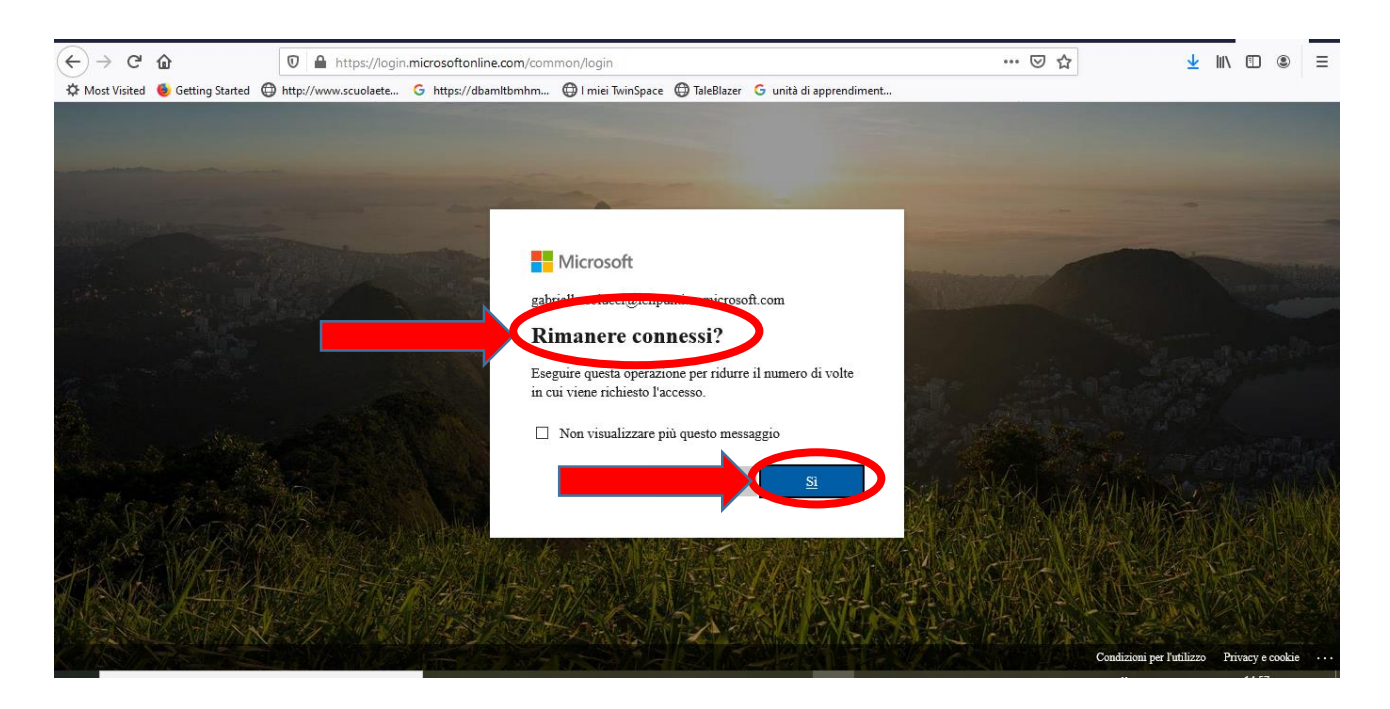

5. A questo punto si aprirà una schermata con diverse icone, cliccare su **"Teams"** per creare una classe. La creazione della classe può essere effettuata dal coordinatore o da un altro docente individuato dal team o consiglio di classe.

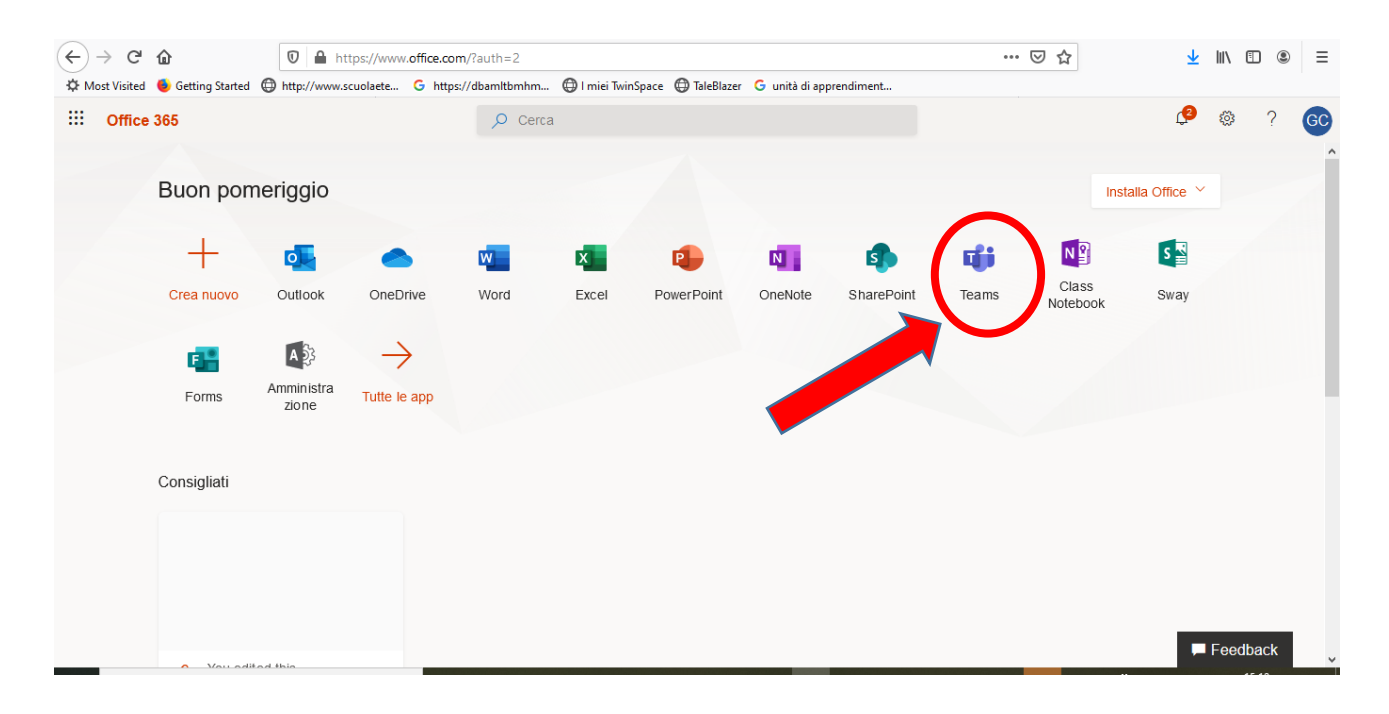

6. Cliccare su "Crea un team".

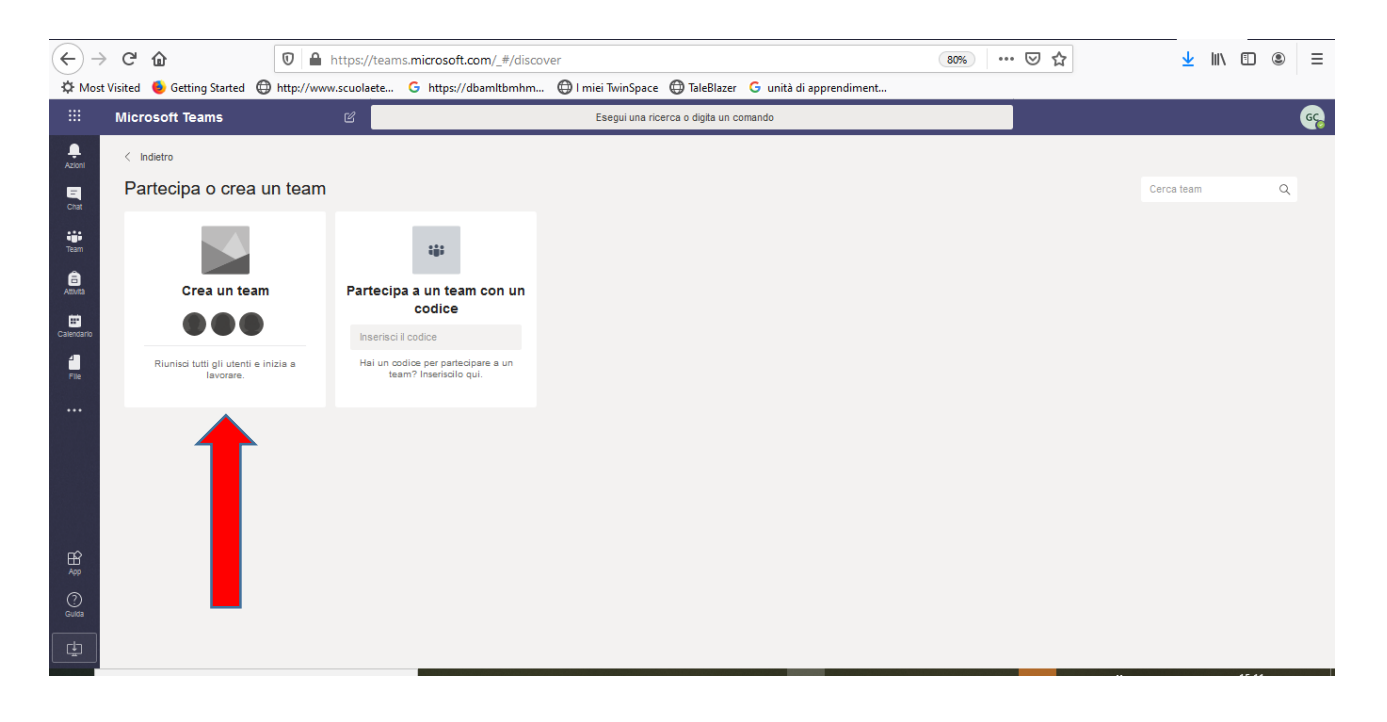

7. "Seleziona un tipo di team" e cliccare su "Classe".

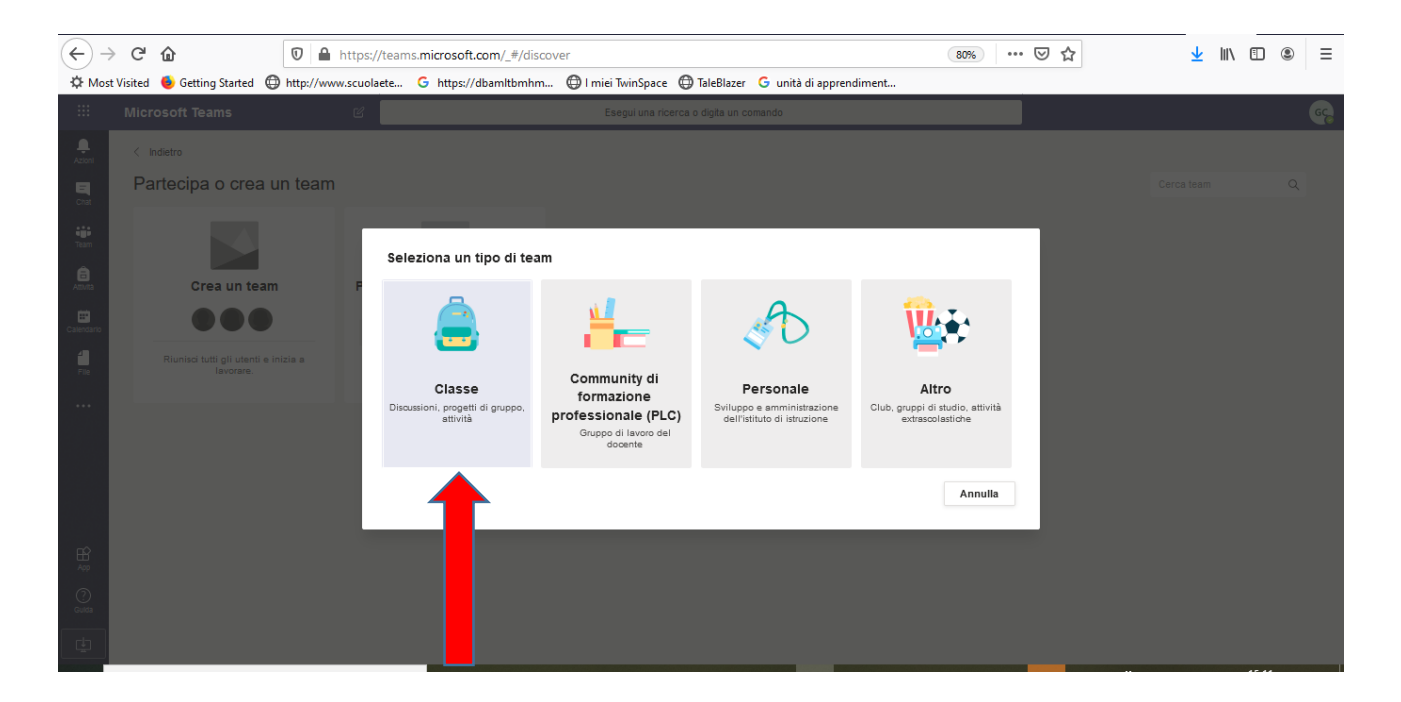

8. Si aprirà una finestra **"Creazione team"**. A questo punto alla voce **"Nome"** occorre digitare la denominazione della classe. **ATTENZIONE!** Per uniformare i criteri di creazione delle classi, onde evitare confusione, è importante digitare in carattere maiuscolo classe e sezione senza spazio, il grado e il plesso, come indicato negli esempi:

1A PRIMARIA VIA ERA 1A PRIMARIA VILLA GORIZIA 1A PRIMARIA OTTAVA 1A SECONDARIA VIA ONIDA 1F SECONDARIA SAN GIOVANNI

| $\leftarrow$ | C û                                                                                                    | 🛛 🔒 https://teams.r | icrosoft.com/_#/discover (80%) … 🗵 🏠                                                                                                    | <u>↓</u> III\ 🗊 🛞 ≡ |  |  |  |  |  |  |  |  |
|--------------|----------------------------------------------------------------------------------------------------|---------------------|----------------------------------------------------------------------------------------------------|---------------------|--|--|--|--|--|--|--|--|
| ∯ Mos        | 🌣 Most Visited 🐠 Getting Started 🔀 http://www.scuolaete 🌀 https://dbamltbmhm 🕀 I miei TwinSpace 🕀 TaleBlazer 🥝 unità di apprendiment |                     |                                                                                                    |                     |  |  |  |  |  |  |  |  |
|              |                                                                                                    | Ľ                   | Esegui una ricerca o digita un comando                                                                                                    | GC                  |  |  |  |  |  |  |  |  |
| L.<br>Azioni |                                                                                                    |                     |                                                                                                    |                     |  |  |  |  |  |  |  |  |
| Chat         | Partecipa o crea u                                                                                                    | n team              |                                                                                                    |                     |  |  |  |  |  |  |  |  |
| Team         |                                                                                                    |                     | Creazione team                                                                                                    |                     |  |  |  |  |  |  |  |  |
| É<br>Attura  | Crea un team                                                                                                    | Partecipa a         | Gli insegnanti sono i proprietari dei team di classe e gli studenti sono i membri. Ogni team di classe<br>consente di creare attività e test, registrare i feedback degli studenti e offrire loro uno spazio privato per<br>le note nel Blocco appunti per la classe. |                     |  |  |  |  |  |  |  |  |
| Calendario   |                                                                                                    |                     | Nome                                                                                                    |                     |  |  |  |  |  |  |  |  |
| file<br>File |                                                                                                    |                     | Descrizione (facoitativa)                                                                                                    |                     |  |  |  |  |  |  |  |  |
| •••          |                                                                                                    |                     |                                                                                                    |                     |  |  |  |  |  |  |  |  |
|              |                                                                                                    |                     | Crea un team utilizzando un team esistente come modello                                                                                                    |                     |  |  |  |  |  |  |  |  |
|              |                                                                                                    |                     | Annulia Avanti                                                                                                    |                     |  |  |  |  |  |  |  |  |
|              |                                                                                                    |                     |                                                                                                    |                     |  |  |  |  |  |  |  |  |
| ()<br>Guida  |                                                                                                    |                     |                                                                                                    |                     |  |  |  |  |  |  |  |  |
| ţ            |                                                                                                    |                     |                                                                                                    |                     |  |  |  |  |  |  |  |  |

## Alla voce "Descrizione" non è necessario aggiungere contenuti (freccia azzurra)

| €-                                                                                                    | → C' û             | 🗊 🔒 https://teams.mic | rosoft.com/_#/discover                                                                                                    | 80% … 🛛 🕁 | <u>*</u> | \ ⊡ | ≘ ® |  |  |  |  |
|----------------------------------------------------------------------------------------------------|--------------------|-----------------------|----------------------------------------------------------------------------------------------------|-----------|----------|-----|-----|--|--|--|--|
| 🌣 Most Visited 🍯 Getting Started 🌐 http://www.scuolaete G https://dbamltbmhm 🕀 I miei TwinSpace 🕀 TaleBlazer G unità di apprendiment |                    |                       |                                                                                                    |           |          |     |     |  |  |  |  |
|                                                                                                    |                    |                       |                                                                                                    |           |          |     |     |  |  |  |  |
| Azioni                                                                                                    |                    |                       |                                                                                                    |           |          |     |     |  |  |  |  |
| Chat                                                                                                    | Partecipa o crea u | n team                |                                                                                                    |           |          |     |     |  |  |  |  |
| team                                                                                                    |                    |                       | Creazione team                                                                                                    |           |          |     |     |  |  |  |  |
| Attivita                                                                                                    | Crea un team       | Partecipa a u         | Gli insegnanti sono i proprietari dei team di classe e gli studenti sono i membri. Ogni team di classe<br>consente di creare attività e test, registrare i feedback degli studenti e offrire loro uno spazio privato per<br>le note nel Biocco appunti per la classe. |           |          |     |     |  |  |  |  |
| Calendario                                                                                                    |                    | nserisci il ce        | Nome                                                                                                    |           |          |     |     |  |  |  |  |
| 1                                                                                                    |                    | team?                 | 5B PRIMARIA VIA ERA                                                                                                    |           |          |     |     |  |  |  |  |
|                                                                                                    |                    |                       | Descrizione (facoltativa)                                                                                                    |           |          |     |     |  |  |  |  |
|                                                                                                    |                    |                       |                                                                                                    |           |          |     |     |  |  |  |  |
|                                                                                                    |                    | ŕ                     |                                                                                                    |           |          |     |     |  |  |  |  |
|                                                                                                    |                    |                       | Crea un team utilizzando un team esistente come modello Annulla Avanti                                                                                                    |           |          |     |     |  |  |  |  |
|                                                                                                    |                    |                       |                                                                                                    | ·         |          |     |     |  |  |  |  |
| 88<br>App                                                                                                    |                    |                       |                                                                                                    |           |          |     |     |  |  |  |  |
| (?)<br>Guida                                                                                                    |                    |                       |                                                                                                    |           |          |     |     |  |  |  |  |
| ¢                                                                                                    |                    |                       |                                                                                                    |           |          |     |     |  |  |  |  |
|                                                                                                    |                    |                       |                                                                                                    |           |          |     |     |  |  |  |  |

9. Si aprirà una finestra "Aggiungi persone a... (denominazione classe)". Si dovranno inserire i nomi degli studenti semplicemente digitando le prime lettere del nome e, in automatico, saranno richiamati i nominativi presenti tra gli utenti inseriti. Nel caso in cui un nominativo non fosse presente sarà necessario segnalare nome, classe e plesso al seguente indirizzo:

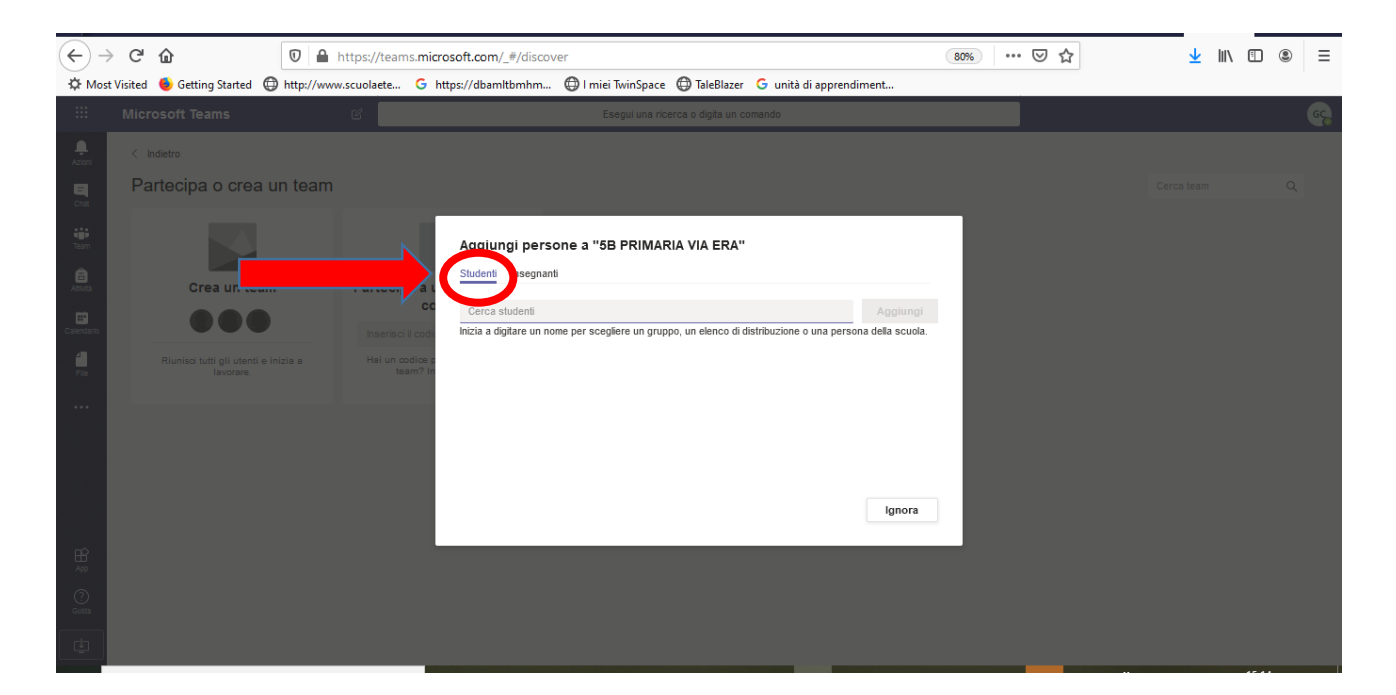

supporto@iclipunti.onmicrosoft.com

10.Nella stessa finestra **"Aggiungi persone a... (denominazione classe)"** si dovranno inserire i nomi dei/delle **docenti del team o consiglio di classe,** semplicemente digitando le prime lettere del nome e, in automatico, saranno richiamati i nominativi presenti tra gli utenti inseriti.

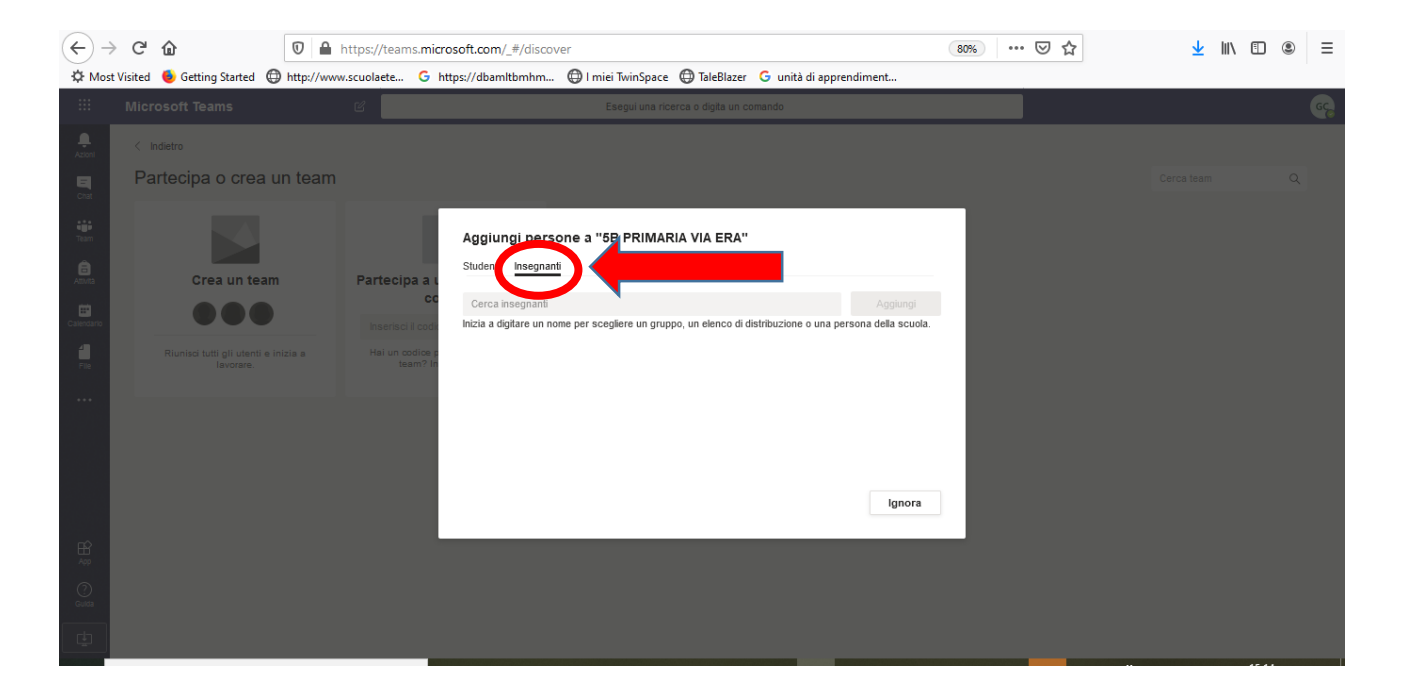

11.A questo punto la classe è costituita e visibile come indicato di seguito.

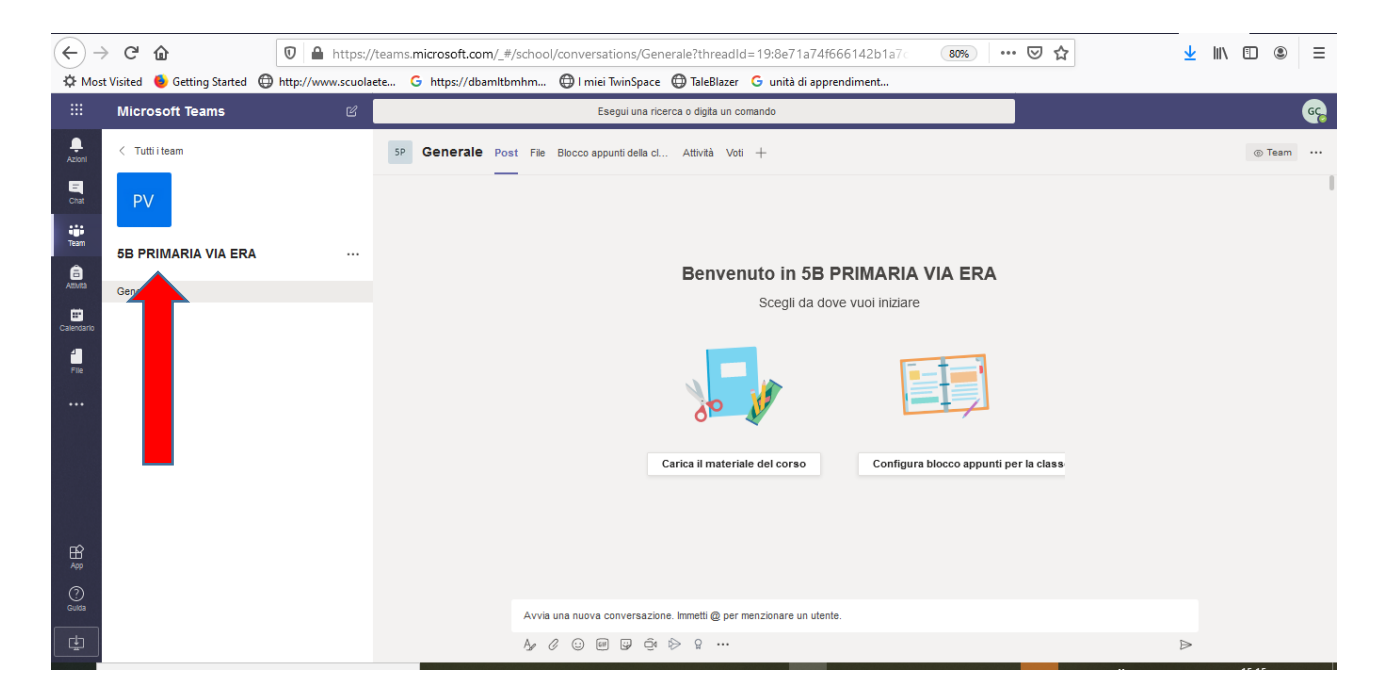

12.Cliccando sulla voce **"Generale"** saranno visibili altre voci tra cui **"Aggiungi canale"** con la quale si potranno inserire spazi dedicati alle singole discipline con modalità simili alla creazione della classe.

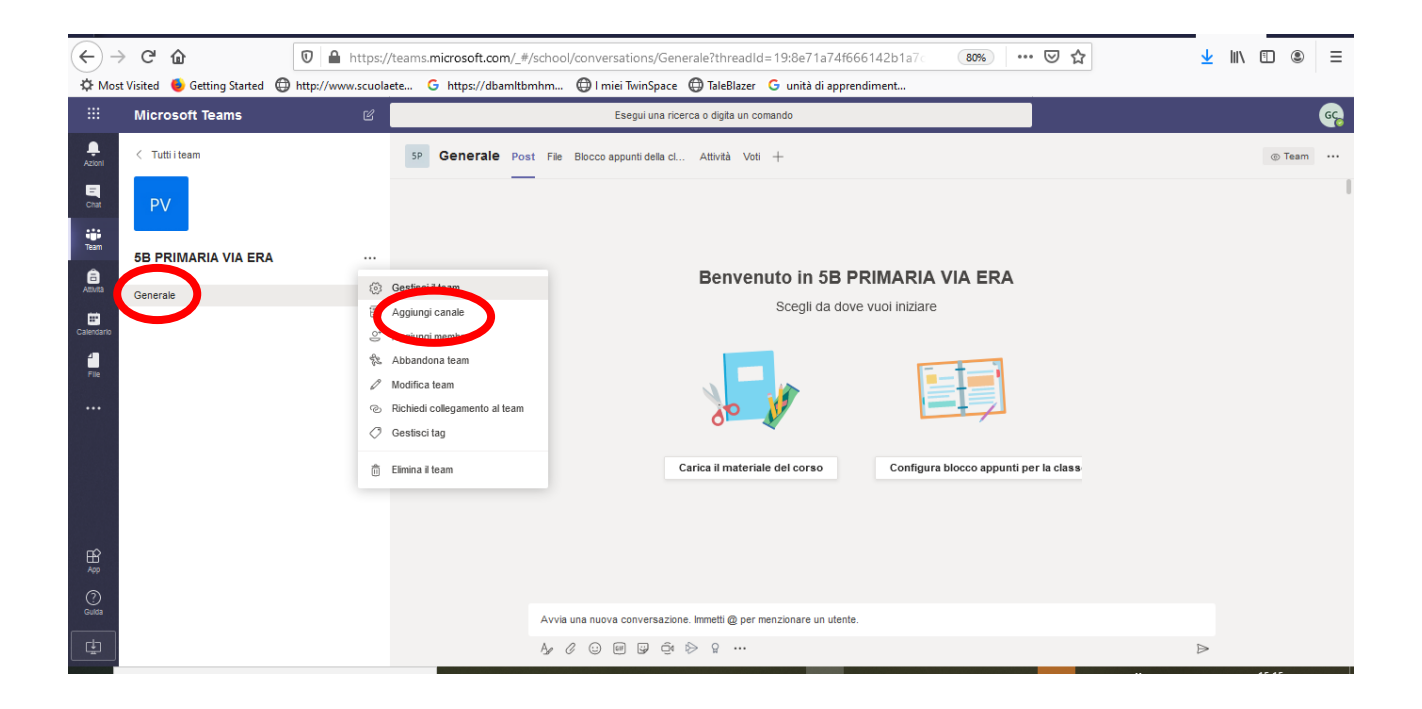

In un secondo momento, a breve, saranno comunicati gli account e le password degli alunni affinché anche questi possano essere operativi all'interno delle classi.

Al tal fine, si chiede alle SS. LL. di segnalare gli eventuali nominativi mancanti degli alunni entro mercoledì 25 marzo all'indirizzo sopra indicato.

Si consiglia di esplorare la piattaforma nelle sue varie possibilità di lavoro e di prendere visione delle **guide** e dei **tutorial** ai seguenti link:

<u>https://support.microsoft.com/it-it/office/scegliere-un-tipo-di-team-per-</u> <u>collaborare-in-microsoft-teams-0a971053-d640-4555-9fd7-f785c2b99e67?ui=it-</u> <u>it&rs=it-it&ad=it</u> (si allega un estratto della guida in pdf);

https://education.microsoft.com/it-it/course/53f33a68/0 (guida);

https://padlet.com/simonetta\_anelli/agx2zn3th2ei (tutorial);

Si suggerisce la visione dei seguenti **webinar** tenuti, tra gli altri, da docenti esperti nell'uso della piattaforma:

• Webinar AID-Microsoft: soluzioni digitali per l'inclusione didattica – lunedì 23 marzo ore 16-17:

https://www.aiditalia.org/it/news-ed-eventi/news/webinar-aid-microsoftsoluzioni-digitali-didattica-inclusiva

- registrazione evento on-line organizzato il 10 marzo dall'U.S.R. Sardegna "Webinar Event Live - Nuove soluzioni di didattica digitale a distanza, al fine di supportare le Istituzioni scolastiche nella pianificazione di attività didattiche a distanza attraverso l'utilizzo di tecnologie Microsoft inclusive e accessibili disponibili in forma gratuita" al link: <u>https://aka.ms/AA7kb7j</u>
- registrazione evento on-line organizzato il 11 marzo dall'U.S.R. Emilia Romagna al link: <u>https://aka.ms/AA7m06g</u> e le slide della prof.ssa Alberti: <u>https://accorcia.to/8fa</u>

Con l'auspicio di poter superare quanto prima le difficoltà di questo periodo, ringrazio tutti per la disponibilità che avete dimostrato per la cura delle attività a distanza confidando nella collaborazione di tutte e tutti per fare insieme un salto di qualità per realizzare insieme una vera didattica a distanza.

Vi ringrazio fin da ora per la disponibilità e vi ricordo: TUTTI INSIEME CE LA FAREMO.

La Dirigente